## UCT MANAGED PRINT SERVICES

ALTRON BYTES DOCUMENT SOLUTIONS XEROX AUTHORISED DISTRIBUTOR

## **PRINTING FOR VISITORS**

The **Xerox Copy Card** is available for UCT guests and visitors who want to make use of the Xerox copy and printing facilities on campus.

Cards can be purchased at a cost R35.00 at the following Document Centres:

Oppenheimer | GSB | Medical School | Masengeni

Once funds have been loaded, the card will be ready for use. Printing is done via the Papercut web portal: <u>https://mpsportal.uct.ac.za/user</u>

## TO PRINT:

1. Log into the Papercut web portal, using the following credentials:

- **Username**: GuestUCT\*\*\* (\*\*\* = card number see below)
- **Password**: uct\*\*\* (\*\*\* = card number see below)

2. Once you have successfully logged in, please change your username and password, under the **Change Details** option on the left hand menu.

3. Submit your print jobs via the **Web Print** option on the left hand menu. Instructions for web printing can be found below.

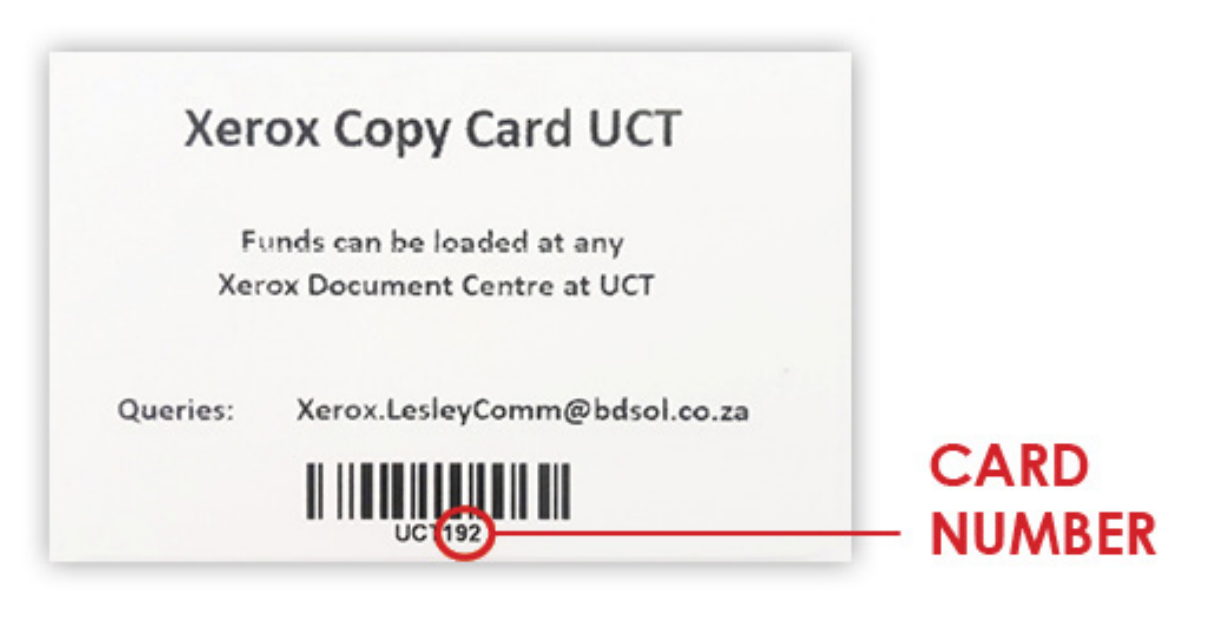

## UCT MANAGED PRINT SERVICES

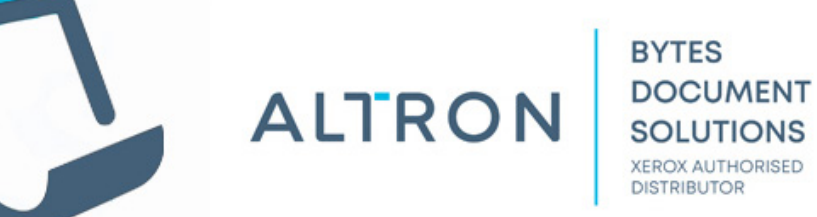

**WEB PRINTING** 

- 1. Navigate to <u>https://mpsportal.uct.ac.za</u>, and sign in using he credentials you have created.
- 2. Click **Web Print** at the bottom on the left-hand menu.
- 3. Click on **Submit a Job**.

| PaperCutMF            |                                        |
|-----------------------|----------------------------------------|
| └── Summary           | Web Print                              |
| Rates                 | Web Print is a service to enable print |
| ∕, Transfers          | Submit a Job below.                    |
| S Transaction History | Submit a Job »                         |
| Recent Print Jobs     | SUBMIT TIME                            |
| Jobs Pending Release  | Dec 18, 2018 3:30:12 PM                |
| Change Details        | Dec 18, 2018 3:07:20 PM                |
| Heb Print             |                                        |

4. On the **Web Print** screen, select either of the printers (both will work) and then select **2. Print options** and **Account Selection**.

| Web Print                               | 1. Printer 2. Options 3. Upload          |
|-----------------------------------------|------------------------------------------|
| Select a printer:                       |                                          |
| PRINTER NAME V                          | LOCATION/DEPARTMENT                      |
| o srvwinppc002\UCT_XRX_Follow (virtual) | UCT Follow Printserver 1                 |
| srvwinppc003\UCT_XRX_Follow (virtual)   | UCT Follow Printserver 2                 |
|                                         |                                          |
| « Back to Active Jobs                   | 2. Print Options and Account Selection » |

5. Enter the number of copies into the **Copies** field and then select **3. Upload Documents**.

| Web Print              |             | 1. Printer | 2. Options  | 3. Upload  |
|------------------------|-------------|------------|-------------|------------|
| Options                | Copies<br>1 |            |             |            |
| « 1. Printer Selection |             | I          | 3. Upload D | ocuments » |

6. Select **Upload from Computer** and browse to your file or drag and drop the documents into the specified area.

| Web Print                                             |                                                                     | 1. Printer            | 2. Options         | 3. Upload         |
|-------------------------------------------------------|---------------------------------------------------------------------|-----------------------|--------------------|-------------------|
| <b>Upload</b><br>Select documents to upload and print | MANGO Propos<br>3.5 MiB                                             |                       |                    |                   |
|                                                       | Drag files here<br>Upload from comput                               | er                    |                    |                   |
|                                                       | The following file types are allowed: PDF pdf Picture Files bmp, di | b, gif, jfif, jif, jp | e, jpeg, jpg, png, | tif, tiff XPS xps |
| « 2. Print Options                                    |                                                                     |                       | Upload & 0         | Complete »        |

7. Once the document is displayed, select Upload and Complete.

8. Your print job will appear in the print queue and will then display **Held in Queue**. You will now be able to release your print job from the printer.

| Veb              | Print                                                             |                                                                       |                                                                                                    |             |                |                                         |
|------------------|-------------------------------------------------------------------|-----------------------------------------------------------------------|----------------------------------------------------------------------------------------------------|-------------|----------------|-----------------------------------------|
| Veb Pr<br>Submit | int is a service to enable p<br>t a Job below.<br>it a Job »      | rinting for laptop, wireless and un                                   | authenticated users without the need to install print drivers.                                                       | To upload a | document       | for printing, click                     |
| Jubin            |                                                                   |                                                                       |                                                                                                    |             |                |                                         |
| Sabin            | SUBMIT TIME                                                       | PRINTER                                                               | DOCUMENT NAME                                                                                                    | PAGES       | COST           | STATUS                                  |
| ~                | SUBMIT TIME<br>Dec 18, 2018 3:40:24 PM                            | PRINTER<br>srvwinppc003\UCT_XRX_Follow                                | DOCUMENT NAME<br>MANGO Proposal 1 x 5855 Eco Device - 17 September 2018.pdf                                          | PAGES       | COST           | STATUS<br>Processing                    |
| -                | SUBMIT TIME<br>Dec 18, 2018 3:40:24 PM<br>Dec 18, 2018 3:30:12 PM | PRINTER<br>srvwinppc003\UCT_XRX_Follow<br>srvwinppc002\UCT_XRX_Follow | DOCUMENT NAME<br>MANGO Proposal 1 x 5855 Eco Device - 17 September 2018.pdf<br>Video provides a prove your point.xps | PAGES<br>1  | COST<br>R 0.56 | STATUS<br>Processing<br>Held in a queue |